①トークから友だちの名前を選択し、キーボードの「マイクアイコン」をタップ。
※今回は Android 版 LINE で操作。

※端末によってマイクアイコンの場所や形が違う場合があります。

※音声入力する前に、端末の設定で音声入力を「オン」にしておいてください。

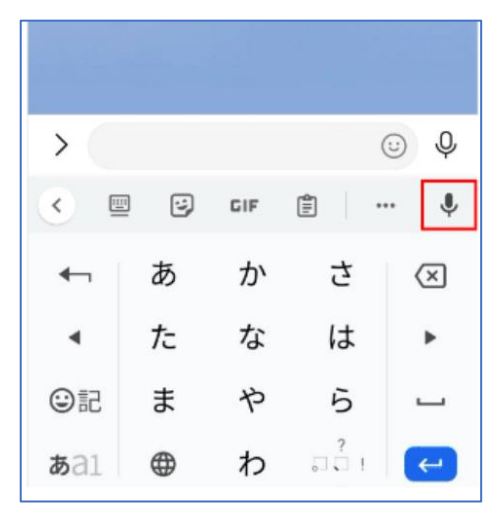

②「お話ください」と表示されますので、その間に入力したい内容を話します。話終わったら、そのまま送信、 または絵文字などを追加して送信しましょう。トーク画面に入力されたのを確認しましょう。

| く テストアカウント 🔍 🗉 🚍 |   |   |                    |                          |  | く 💿 テストアカウント               |   |     | © ≣ ≡ |                          |
|------------------|---|---|--------------------|--------------------------|--|----------------------------|---|-----|-------|--------------------------|
|                  |   |   |                    |                          |  | 今日<br><sub>939</sub> こんにちは |   |     |       |                          |
|                  |   |   |                    |                          |  |                            |   |     |       |                          |
| 🧱 🐹 hi 🐵 🧶       |   |   |                    |                          |  |                            |   |     |       |                          |
|                  |   |   |                    |                          |  |                            |   |     |       |                          |
| > CARBER O       |   |   |                    |                          |  | > ( © Q                    |   |     |       |                          |
| お話しください 🌷        |   |   |                    |                          |  | <                          |   | GIF |       | I                        |
| <b>•</b> ¬       | あ | か | さ                  | $\langle \times \rangle$ |  | ←                          | あ | か   | さ     | $\langle \times \rangle$ |
| •                | た | な | は                  | Þ                        |  | •                          | た | な   | は     | •                        |
| ☺記               | ま | や | 6                  |                          |  | ③記                         | ま | や   | 6     | _                        |
| <b>あ</b> a1      | • | わ | □ <mark>?</mark> । | <del>(</del> )           |  | <b>b</b> a1                |   | わ   | 21    | (                        |

詳しくは下記 URL で確認ください。 https://linestep.jp/2023/03/11/line-voicemessage-voiceinput/ ① トークから友だちの名前を選択し、トーク画面右下の「マイクアイコン」をタップ。

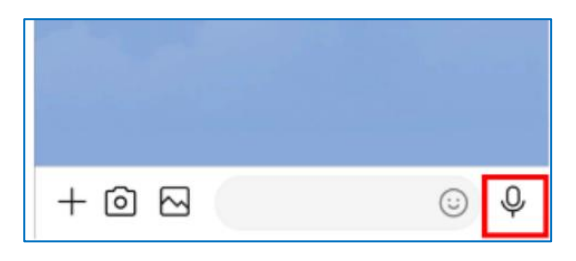

② 「マイクアイコン」を長押ししたまま声を吹き込みます。指を話すと自動的に音声が送信されます。 送られた側は再生マークをタップすると、音声で留守電のように聞こえます。

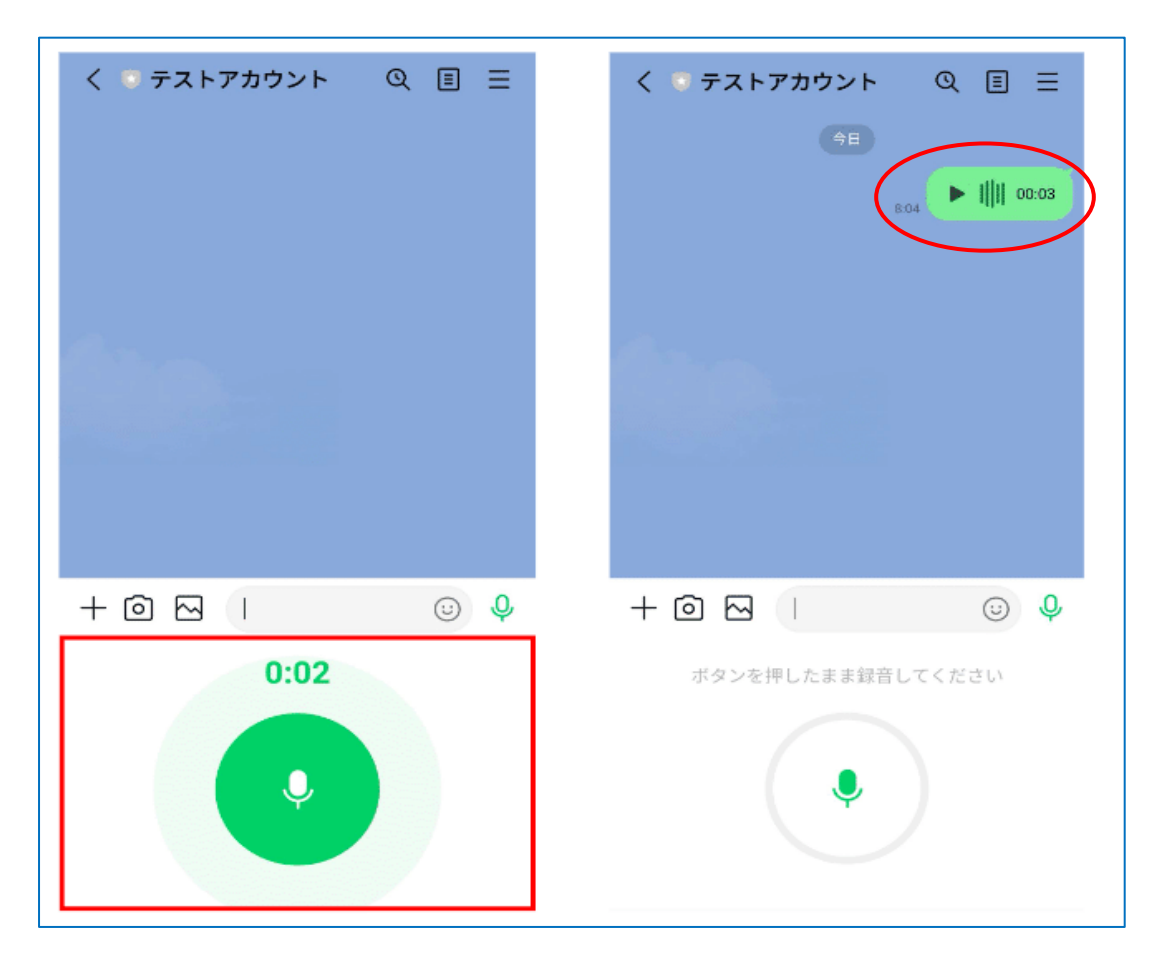

※ボイスメッセージを使う際、端末側から「音声の録音」または、「マイクのアクセス」の許可を求められるケースがあります。そういった場合は「許可」するか、端末の設定からマイクを「オン」にしてください。